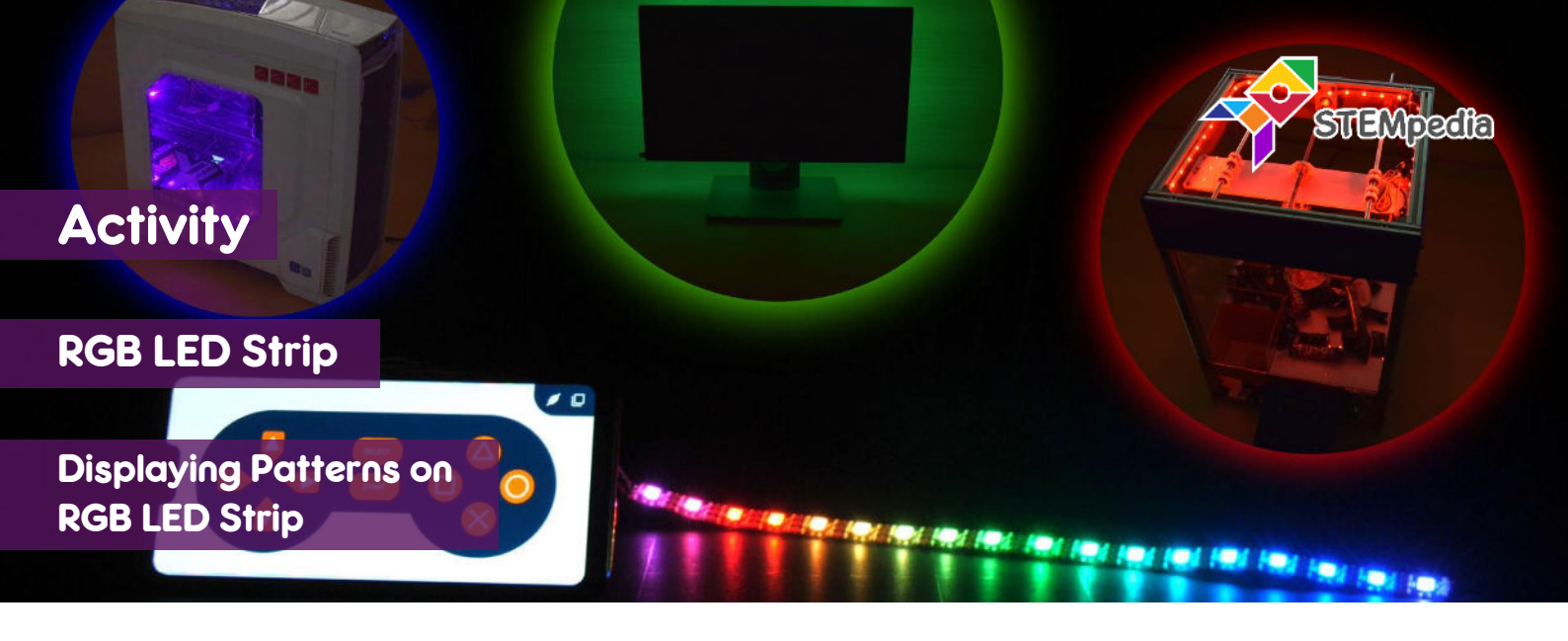

In this activity you will learn how to program evive to create patterns on RGB LED Strip using PictoBlox.

## **STEP-BY-STEP**

- **1.** Open PictoBlox, connect evive to your computer, and select the Board as evive.
- Once you've selected the board, click on the Connect tab and connect the board. Click on Upload Firmware button.

WS2812 Compatible Led Strip1

## CONNECTING RGB LED STRIP

- 3. Connect the RGB LED Strip to evive:
  - a. Connect GND of LED strip to GND of evive.
  - b. Connect 5V of LED strip to 5V of evive.
  - c. Connect Din pin of the LED strip to digital pin 2 of evive.

## **TESTING DIFFERENT PATTERNS**

**4.** Add the Lighting extension using add an extension option.

¿O}

5. Make the following script to visualise **Color Wipe** pattern:

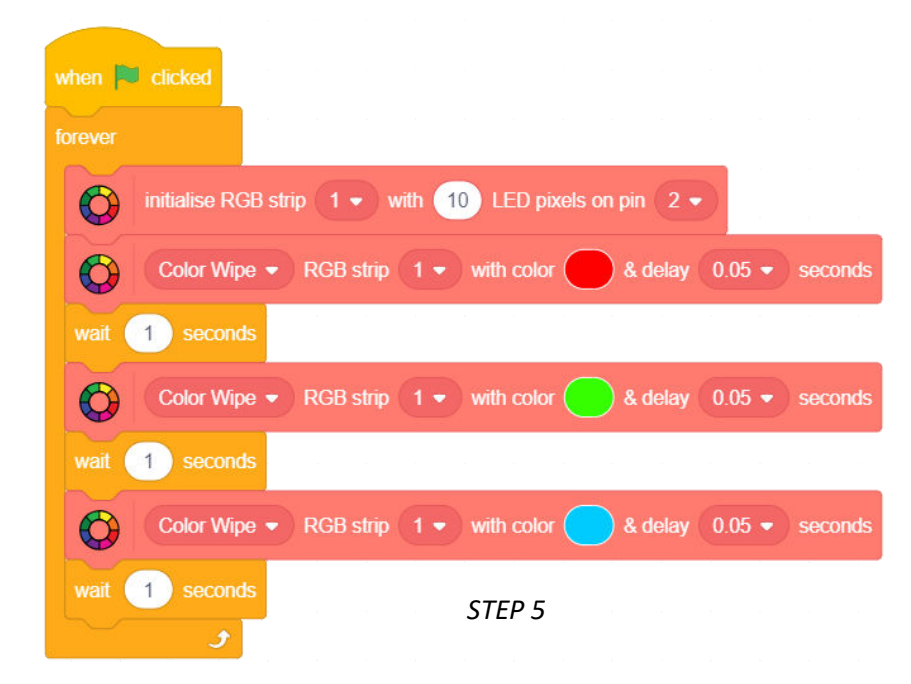

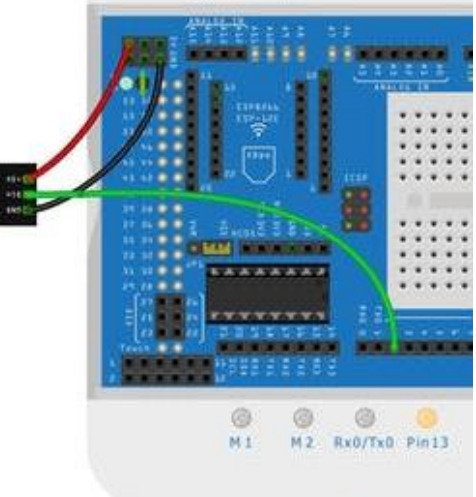

ςΟ

6. Make the following script to visualise **Theatre Chase** pattern:

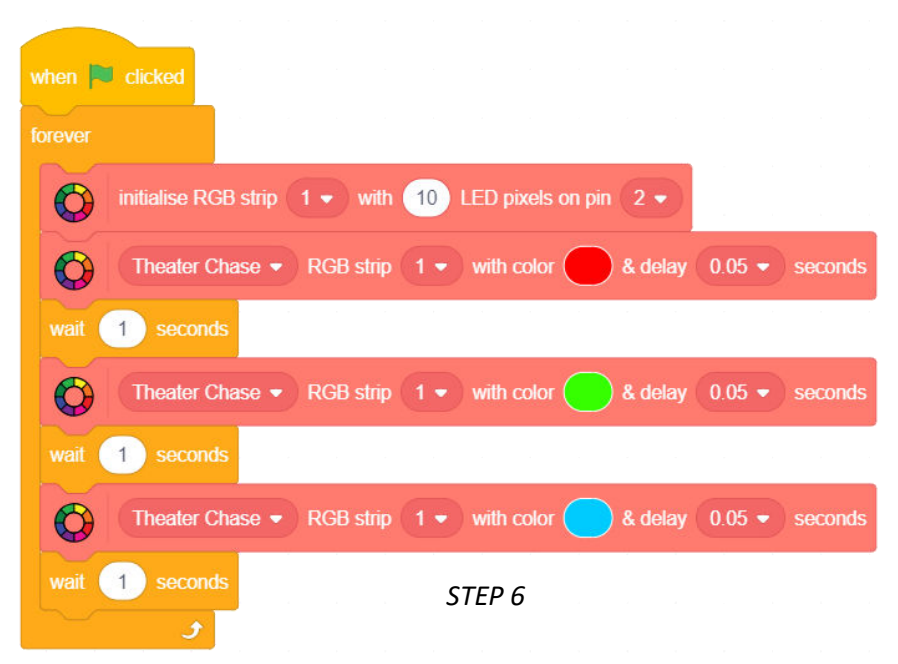

- 7. Make the following script to visualise **Rainbow** pattern.
- 8. Make the following script to visualise Rainbow Cycle pattern.

| when 🏴 clicked                                         | when 🎮 clicked                                         |
|--------------------------------------------------------|--------------------------------------------------------|
| forever                                                | forever                                                |
| initialise RGB strip 1 v with 10 LED pixels on pin 2 v | initialise RGB strip 1 • with 10 LED pixels on pin 2 • |
| Rainbow  RGB strip 1  with delay 0.05  seconds         | Rainbow Cycle  RGB strip 1  with delay 0.05  seconds   |
| J STEP 7                                               | ح<br>STEP 8                                            |

9. Make the following script to visualise Theatre Rainbow Chase pattern.

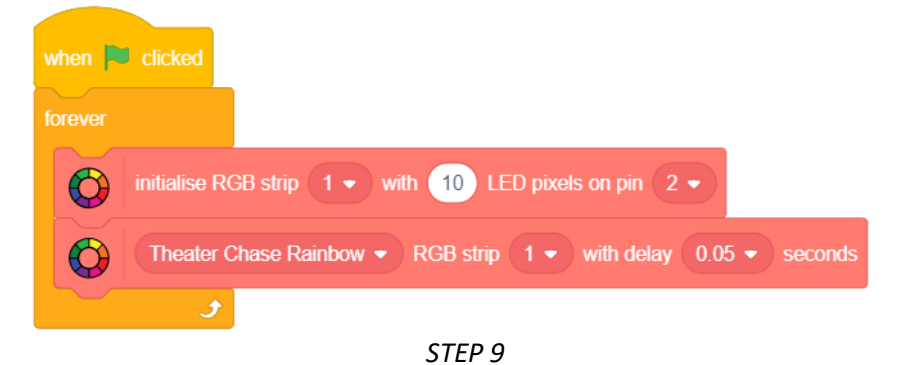

10. Test all the scripts by clicking on the green flag.